WebCT 講習会中級編~テスト・アンケートツール

広島大学 情報メディア教育研究センター

「テスト・アンケート」は、小テストやアンケートを行い、 結果の自動採点や集計を行うツールです。WebCT のツール では、おそらく「コンテンツ・モジュール」ツールと並んで 使われる頻度の高いものです。扱える問題形式や設定項目、 集計方法が豊富で機能満載なのですが、それ故に使い方も若 干複雑になります。ここでは、「テスト・アンケート」ツール の使い方について説明をします。

## テスト・アンケートツールの位置づけ

WebCT には、学生の評価に関係する主なツールとして、 「テスト・アンケート」と「課題」があります。

「テスト・アンケート」ツールは、Web ブラウザ上に問題 を提示し、それに対する学生の回答(とその自動採点結果) をWebCT システムに保存し評価に用います。これに対して、 「課題」ツールでは学生は自分のPCで作成した文書ファイル をWebCT システムにアップロードし、教官はそれを読んで 採点結果をWebCT システムに保存します。

問題を提示するツールとして、他に「セルフテスト」もあ ります。これも Web ブラウザ上に問題を提示して学生に解 かせるものですが、回答は保存されません。問題の種類は択 一問題だけであり、学生が自分で理解度を認識するための単 純なチェック項目として機能します。

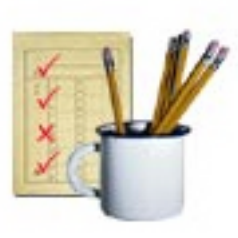

テスト・アンケートツール

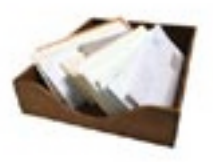

課題ツール

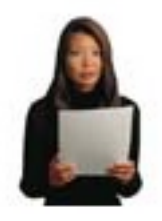

セルフテストツール

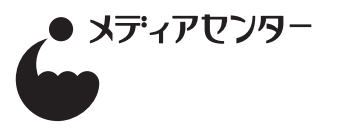

# テスト・アンケートツールでできること

「テスト・アンケートツール」では、次の5つのタイプの 質問を扱うことができます。

#### 1. 選択形式(単一選択・複数選択)

回答候補を与えて、その中から正解を選ぶ形式の質問 です。候補の中に正解は複数含まれていてもよいし、 複数の正解の各々に違う点数を与えることもできま す。また、正解となる候補が複数ある場合、全てを正 しく選択しないと点を与えないという設定もできます し、一部だけでも点数を与えるという設定もできます。 特定の選択肢を選んだら、減点するという設定も可能 です。

## 2. 整合形式

二群の項目を列挙し、正しく整合する組み合わせを答 えさせる形式の質問です。これも、すべて正しくない と点数を与えないということもできますし、一部だけ で点数を与えるということもできます。

#### 3. 短答形式

回答となる言葉を学生に直接記入させる形式の質問で す。回答に改行を含めることはできません。自動採点 のための正解は複数指定でき、それぞれに与える点数 を変えることができます。また、回答欄を複数用意す ることも可能です。回答欄を複数用意した場合、正解 は順不同にもできますし、順番も正しくないとダメ、 という設定にもできます。後者の設定は、穴埋め問題 に利用できます。

#### 4. 計算

上の短答形式と見た目は似ていますが、簡単な計算問 題に特化した形式です。問題文の中に数値を埋め込む 場所を指定し、計算式の形で正解を用意しておきます。 質問を用意する際に、埋め込む数値の実際の値を複数 組生成しておき、学生に出題される時にはその中から 無作為に一つが選ばれます。

#### 5. 小論文形式

回答となる言葉を学生に直接記入させる形式の質問で す。短答形式とは異なり、学生は回答として複数行の 文章を記入することができます。この形式の質問だけ は、自動採点をさせることができません。

これらの5つのタイプの質問を複数個組み合わせて一回分の テストを作成します。コースの中には、テストは何回分でも 作成できます。 何人かの学生がテストを受験すると、その結果が WebCT システムに蓄積されていきます。教官は、

○点数の一覧

 ○平均点や標準偏差といった、点数の基本統計量(クラス 全体、学生のグループ別)

○質問毎の点数の基本統計量、回答パターンの分布

などをWebCTシステム上で閲覧することができます。

| ● ● ● ● WebCT テスト                                                |                                          |
|------------------------------------------------------------------|------------------------------------------|
| パターン提示用                                                          | <ul> <li>回答の状態</li> <li>→ 未回答</li> </ul> |
| 名前: 隅谷 孝洋 (プレビュー)                                                | ✓ 回答済み                                   |
| 開始時刻: 2003年10月28日午前1時32分 質問数: 6                                  | !! 回答が保存されていません                          |
| (答案の提出) (ヘルプ)                                                    |                                          |
|                                                                  | 6                                        |
| 管問1 (0占)                                                         |                                          |
| · · · · · · · · · · · · · · · · · · ·                            |                                          |
|                                                                  |                                          |
| <ul> <li>○ a. 村瀬武夫 ○ b. 沢井精二 ○ c. 遠山充造 ○ d. 沼川洋</li> </ul>       |                                          |
| (回茶を保存)                                                          |                                          |
| 質問2 (0点)                                                         |                                          |
| 選択~複数                                                            |                                          |
| 矢吹ジョーが負けた対戦相手を二人選びなさい。                                           |                                          |
| 📄 a. ウルフ金串 📄 b. 力石徹 📄 c. タイガー尾崎 📄 d. 金竜飛                         |                                          |
| (回答を保存)                                                          |                                          |
| 質問3 (0点)                                                         |                                          |
| <b>黎</b> 合                                                       |                                          |
| ー<br>矢吹ジョーの対戦相手と対戦結果を正しく対応させて下さい。                                |                                          |
| カ石街                                                              |                                          |
| カーロス・リベラ (公式戦)> 選択してください                                         |                                          |
| ハリマオ> 選択してください :                                                 |                                          |
| ホセ・メンドーサ> 選択してください :                                             |                                          |
| (同答を保存)                                                          |                                          |
| ·                                                                |                                          |
| 短答~複数                                                            |                                          |
|                                                                  |                                          |
| 漫画「あしたのジョー」は( 1 )年から週刊少年( 2 )で連載が開始された。<br>原作は( 3 )、作画は( 4 )である。 |                                          |
| 回答                                                               |                                          |
| 1.                                                               |                                          |
| 2.                                                               |                                          |
| 3.                                                               |                                          |
| 4.                                                               |                                          |
| (回答を保存)                                                          |                                          |
| 質問5 (0点)                                                         |                                          |
| 計算問題                                                             |                                          |
| 3ラウンド0分53秒の試合をした場合、試合時間は合計何秒になりますか。 ただし、ラウン<br>ドインターパルの時間は除外します。 |                                          |
| 回答                                                               |                                          |
| 同答を保存                                                            |                                          |
| 質問6 (0点)                                                         |                                          |
| 小論文                                                              |                                          |
| <br>矢吹対ホセ戦の試合進行状況を400字以内でまとめて下さい。                                |                                          |
|                                                                  |                                          |
|                                                                  |                                          |
|                                                                  |                                          |
| 同陈を役存                                                            |                                          |
|                                                                  |                                          |
| (答案の提出) ヘルプ)                                                     |                                          |
|                                                                  | T D                                      |

# 質問データベースとテスト・アンケート

WebCT のテスト・アンケートは大きく二つのレベルで構成されます。

まず、質問が納められた「質問データベース」があります。 ここでは個々の質問の内容と正解が定義されます。一つの質 問が複数の回答からなる場合、その配点はパーセントで定義 しておきます。質問データベースは、テストとアンケートで 共通です。

次に、質問データベースから引っ張り出してきた問題を 使って、一回分のテスト、またはアンケートを作成します。 学生が見るのはこのレベルです。教官の本棚に何冊か問題集 があって、ここから切り貼りをして中間試験や期末試験を作 るといったイメージですね。学生が回答した結果は、質問デー タベースではなくて、各回のテストやアンケートの中に保存 されます。

各回のテストやアンケートはもちろん、質問データベース もコース内に保存されるものです。コースを跨いで利用する ことはできません。質問データベースには質問をテキスト形 式でエクスポートをする機能があるので、あるコースで作成 したものを別のコースでも利用したい場合はその機能を使う ことになります。各回のテストやアンケートの設定にはエク スポート機能がないので、手動で作り直す必要があります。 WebCT の version 4 では、テストのエクスポートもできる ようになる予定です。(現在は version 3.8 です)

## テスト・アンケートツール利用の流れ

一回分のテストやアンケートを作るまでの流れをまとめる と以下のようになります。

- コースホームページに「テスト・アンケート」ツール を追加
- 2. 質問データベースに必要な質問を登録
- 3. テストを作成(質問の選択、配列と配点の決定、公開 条件の設定)

ここまで行って、学生はテストを受験できるようになりま す。この操作の具体的な方法は、「WebCT 入門編」のチュー トリアル部分に記載がありますので、そちらをご参照下さい。

## アンケートについて

「テスト・アンケート」ではアンケートも扱うことができ ます。アンケートがテストと大きく異なる点は、匿名で実施 されるということです。教官が見ることができるのは、各学 生がアンケートに回答済みかどうかということと、名前を隠 された回答結果のみです。

テスト:第一回復習テスト

## 質問データベース

|        |               | _  |             |       |
|--------|---------------|----|-------------|-------|
| カテゴリ   | 質問タイトル        | ]  | 質問          | 学生の回答 |
| 作り方    | 必要になる材料は?     | ▶  | 必要になる材料は?   |       |
|        | 適切な鉄板の厚みは?    |    | タマゴはいつ投入する? |       |
|        | タマゴはいつ投入する?   |    |             |       |
|        | ひっくり返す時のコツを書け |    | アンケート:第一回アン | ケート   |
| 文化的側面  | 広島の食文化に占めるお好… |    | 質問          | 学生の回答 |
|        | 広島人のアイデンティティ… | 🔍  | 適切な鉄板の厚みは?  |       |
| アンケート用 | お好み焼きは月何回?    | ┣► | お好み焼きは月何回?  |       |
|        | 町内に何軒お好み焼き屋が… |    |             |       |

# テスト・アンケートツールで使用される主な画面

テスト・アンケートツールで使用される画面を次ページに示します。ここでは各画面について簡単な説明を加えます。0: テスト一覧のプレビュー

学生に見えるテスト・アンケート一覧のプレビュー画 面です。各テストのタイトルをクリックすると、テス トのプレビュー画面が表示されます。テストとアン ケートは一見同じように表示され、よく差がわかりま せん。制限時間・成績・受験回数の欄が空欄になって いるものが、アンケートです。

ここでデザイナモードに切り替えると、1:テスト関連の編集インデックスに移行します。

### 1: テスト関連の編集インデックス

テスト・アンケート管理と質問データベースに対して、 いくつかの操作が列挙されています。リンクはたくさ んありますが、二カ所にしか移行しません。画面左側 のどれかのリンクをクリックすると2: テスト・アン ケート管理に移行し、画面右側をクリックすると質問 データベースへ移行します。

#### 2: テスト・アンケート管理

このコースで作成されているテストとアンケートの一 覧を表示します。テストのタイトルをクリックすると 3: テストエディタに移行します。「新規テストの追加」 もしくは「新規アンケートの追加」をクリックすると 新しい項目を作成し、3: テストエディタに移行します。

### 3: テストエディタ

テストの問題の配列、配点を定義し、設定を変更する ための画面です。ここに並んでいる順番で、学生に質 問が提示されます。質問のタイトルをクリックすると、 6: 質問エディタに移行します。質問または質問セット (ランダムに出題する場合に用いる)の追加を選ぶと、 5: 質問データベースへと移行します。

### 4: テストの設定エディタ

テストの設定を変更します。有効期限や、受験可能回 数、採点結果の開示方法などを定義します。ここで少 なくとも有効期限を設定しておかないと、学生はテス トにアクセスできません。

#### 5: 質問データベース

質問データベースの管理画面です。質問を分類するカ テゴリを設定したり、新たな質問の作成をしたりしま す。

### 6: 質問エディタ

各質問の内容を編集するための画面です。作成される 質問の形式により、表示される内容が異なります。質 問データベースの質問一覧から呼び出される場合と、 テストエディタの質問一覧から呼び出される場合があ りますが、どちらの状況でも機能に差はありません。

# 7: テストのプレビュー

学生が受験するテストの確認画面です。見た目の確認 ができるだけで、自動採点機能を試すことはできませ ん。

#### 8: 質問のプレビュー

一つの質問が、学生にどの様に見えるかを確認する画 面です。見た目の確認ができるだけで、自動採点機能 を試すことはできません。

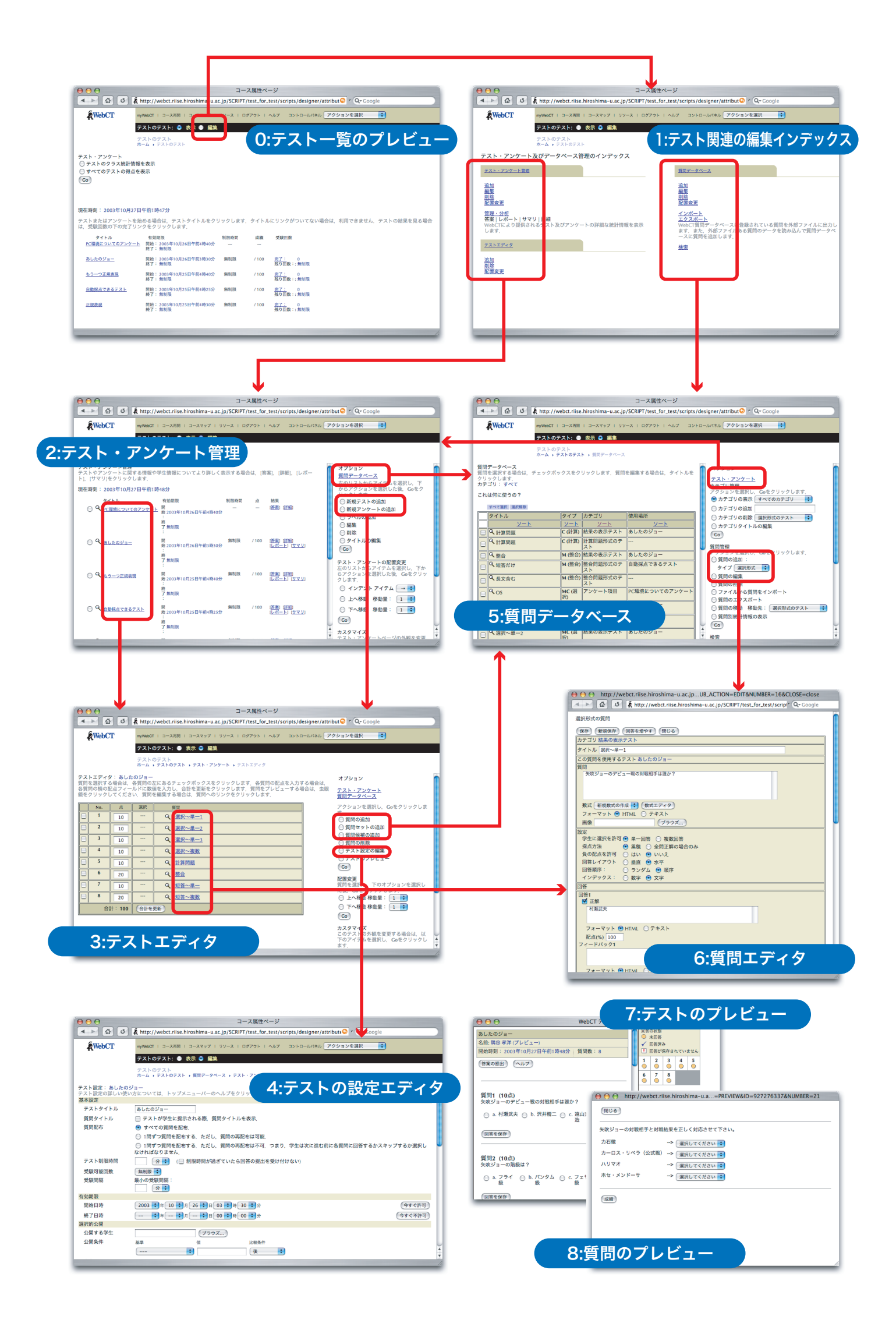

# 質問文の表現形式 (HTML とテキスト)

各質問の問題文には、HTMLフォーマットとテキスト フォーマットが使えます。デフォルトでは、HTMLフォーマッ トなっています。デフォルトのまま HTMLフォーマットを利 用する場合、次の点に注意が必要です。

- 連続する空白文字は一つの空白文字に置き換えられてしまう。(全角の空白文字はそのまま表示される)
- 改行文字は一つの空白文字に置き換えられてしまう。
- < > & の三つの記号は特殊文字として扱われる。これ らを文字として表示したい場合は < &gt; &amp; と 各必要がある。

下図に、同じ入力をテキストフォーマットとHTMLフォー マットで表示してみた例を挙げます。この例のように、改行 に意味を持たせたい場合は、テキストフォーマットに切り替 える方が手軽でしょう。

HTML フォーマットを利用している時には、HTML タグ を用いて質問文をよりリッチに表示したり、図を質問文中に はめ込むことができます。例えば、段落を示す p タグ、下線 を表示するための u タグを利用した以下のような質問文

.....

 次の空白をうめなさい。 <font color="red">WebCT</font> は <u>( 1 )</u> 大学で <u>( 2 )</u> によって 開発された。

を書くと、左上のような表示になります。

| O http://webct.riiseLOCATION=&NUMBER=31                |
|--------------------------------------------------------|
| 閉じる                                                    |
| 次の空白をうめなさい。                                            |
| WebCTは <u>( 1 )</u> 大字で <u>( 2 )</u> によって 開発された。<br>1. |
| 2.                                                     |
| 成績                                                     |
|                                                        |

図を差し込むためには、img タグを用います。フォーマッ トは <img src="ファイル名"> です。ファイル名の部分には、 MyFiles に保存されているものを書きます。図を挿入させる ための設定 (質問文の下の「画像」欄)も用意されていますが、 これを利用すると質問文の後に図が表示されます。img タグ を利用すると、質問文中の任意の場所に図を入れることがで きます。

HTML タグの詳細については、沢山の市販解説書、Web 上のサイトなどが参考になります。筆者は「とほほの WWW 入門」を頻繁に利用しています。

とほほの WWW 入門 http://tohoho.wakusei.ne.jp/www.htm

| 結体形式の範囲                                                                                                    | HTMLフォーマット                                                                                                    |
|----------------------------------------------------------------------------------------------------|----------------------------------------------------------------------------------------------------|
| 短答形式の質問<br>(保存) (新規保存) 回答を増やす) (キャンセル)<br>カテゴリ 結果の表示テスト<br>タイトル 表現<br>質問<br>次の空白をうめなさい。<br>WebCTは(1)大学で(2)によって開発された。  |                                                                                                    |
| 数式     新規数式の作成     数式エディタ       フォーマット     HTML     テキスト       画像     ブラウズ                                            |                                                                                                    |
| 短答形式の質問                                                                                                    | テキストフォーマット                                                                                                    |
| (保存) 新規保存) 回答を増やす) キャンセル       カテゴリ 結果の表示テスト       タイトル 表現       質問       次の空白をうめなさい。       WebCTは(1)大学で(2)によって開発された。 | <ul> <li>● ● http://webct.rlise.hlroshlma-u.a&amp;PICK_TYPE=&amp;LOCATION=&amp;NUM</li> <li>● ● http://webct.rlise.hlroshlma-u.a&amp;PICK_TYPE=&amp;LOCATION=&amp;NUM</li> <li>● ● ● http://webct.rlise.hlroshlma-u.a&amp;PICK_TYPE=&amp;LOCATION=&amp;NUM</li> <li>● ● ● ● http://webct.rlise.hlroshlma-u.a&amp;PICK_TYPE=&amp;LOCATION=&amp;NUM</li> <li>● ● ● ● ● ● ● ↑ ↓ ↓ ↓ ↓ ↓ ↓ ↓ ↓ ↓ ↓ ↓ ↓</li></ul> |
| 数式 新規数式の作成 ● 数式エディタ<br>フォーマット ○ HTML ● テキスト<br>画像                                                                     | 2.<br>[成朝]                                                                                                    |

# 質問のエクスポートとインポート

質問データベースでは、テキストファイル形式で質問のエ クスポートとインポートができます。同じような質問をいく つか作成する場合、WebCTのインタフェースをいちいち利 用していると煩雑で時間がかかりますので、テキストエディ タでテキストファイルを作成し、インポートするとよいでしょ う。

ただ、インポートするためには決められた書式(ヘルプで 完全なものが表示可能)でファイルを作成する必要があり、 その書式を間違えずに記述するのは結構面倒です。最初にひ な形となる問題を WebCT のインタフェースを用いて作成し、 それをエクスポートした後必要に応じて修正、その後インポー トするというのがよいと思います。以下に例を挙げましょう。

次のような質問をまず作成し、エクスポートします。

| e http://webct.riise.hirE=&LOCATION=&NUMBER=19 |     |
|------------------------------------------------|-----|
| (閉じる)                                          |     |
|                                                |     |
| 矢吹ジョーの階級は?                                     |     |
| 🕞 1. フライ級 💮 2. バンタム級 🕞 3. フェザー級 💮 4. ライト級      |     |
|                                                |     |
| 反積                                             |     |
|                                                |     |
|                                                | 11. |

すると、お使いの PC に下記のようなテキストファイル が作成されるはずです。ここで、このファイルは日本語コー ドが UNICODE(utf-8) となっており、表示・編集するには UNICODE(utf-8) に対応したテキストエディタが必要である ことに注意して下さい。

| # 最初の質問:選択~単一2        |
|-----------------------|
| :TYPE:MC:1:0:C        |
| :TITLE: 選択~単一 2       |
| :FEEDBACK:H           |
|                       |
| :QUESTION:H           |
| 矢吹ジョーの階級は?            |
| :IMAGE:               |
| :LAYOUT:horizontal    |
| :ANSWERORDER:aslisted |
| :INDICES:letters      |
| :ANSWER1:0:H          |
| フライ級                  |
| :ANSWER2:100:H        |
| バンタム級                 |
| :ANSWER3:0:H          |
| フェザー級                 |
| :ANSWER4:0:H          |
| ライト級                  |
| :CAT: 結果の表示テスト        |
| # 最終の質問:選択~単一2        |
|                       |
|                       |

出力されたテキストファイルと元の質問を見比べてみる と、各フィールドの意味がわかると思います。出力されたテ キストファイルと元の質問を見比べてみると、各フィールド の意味がわかると思います。#で始まる行はコメントで、必 要な設定事項は「:事項名:パラメータ」という形式で指示 されています。

ボクサーの名前を変更し、ボクサーの名前を変更し、正解 を定義した質問を二つ作ってみます。テキストファイルを以 下のようにすれば良いはずです。変更した場所を赤い文字で 示します。問題のタイトル (:TITLE:) は必ず変更する必要が あります。コメント行はインポート時に保存されないので、 特に変更する必要はありません。

| # 最初の質問:選択〜単一2<br>:TYPE:MC:1:0:C<br>:TITLE: 選択〜単一3<br>:FEEDBACK:H                                                                                                    |
|----------------------------------------------------------------------------------------------------|
| :QUESTION:H<br>畑山隆則の階級は?<br>:IMAGE:<br>:LAYOUT:horizontal<br>:ANSWERORDER:aslisted<br>:INDICES:letters<br>:ANSWER1:0:H<br>フライ級<br>:ANSWER2:0:H<br>パンタム級<br>:ANSWER3:0:H<br>フェザー級<br>:ANSWER4:100:H<br>ライト級 |
| # 取於の貝回・迭扒~半~~~                                                                                                    |

テストエディタの「質問管理→ファイルから質問のイン ポート」を選択し、作業を進めていくと、読み込まれる質問 が下記のように表示されます。これが表示されたら、あとは 「続ける」をクリックして完了となります。これまでの質問デー タベースに新しい質問が追加されます。

| ファイルからの<br>続ける キャ<br>次の質問の追加 | ンインボート<br>マンセル)<br>1:                                                              |
|------------------------------|------------------------------------------------------------------------------------|
| 質問1:                         |                                                                                    |
| タイトル: 3<br>カテゴリ: 4<br>プレビュー: | 選択〜単一3<br>結果の表示テスト<br>畑山隆則の階級は?<br>0% 1. フライ級 0% 2. バンタム級 0% 3. フェザー級 100% 4. ライト級 |
| 選択:                          | 1つの回答だけ                                                                            |
| 続ける (キョ                      | マンセル                                                                               |

問題の数を増やすためには、上の例でいうと:TYPE:の行 から:CAT:の行を必要な数だけ複写し、質問の内容を書き換 えればOKです。一つのファイルに複数の質問が入っていて も構いませんが、:TITLE:は重複がないように注意して下さい。

# 出題される質問が毎回異なるテストを作る

WebCTのテストツールには、ランダムに出題する機能が あります。以下にランダムに出題される問題を含むテストの 設定画面を挙げます。この例では、一問目は固定、二問目は 指定された三つの質問から二問をランダムに出題します。

## テストエディタ: ランダム出題のテスト

質問を選択する場合は、各質問の左にあるチェックボックスをクリックします。各質問の配点を入力する場合は、各 質問の横の配点フィールドに数値を入力し、合計を更新をクリックします。質問をプレビューする場合は、虫眼鏡を クリックしてください。質問を編集する場合は、質問へのリンクをクリックします。

|               | No.   | 点  | 選択  | 質問                                                           |
|---------------|-------|----|-----|--------------------------------------------------------------|
|               | 1     | 50 |     | Q 選択~複数                                                      |
|               | 2 - 3 | 25 | 2 🗘 | Q       選択~単−1         Q       選択~単−2         Q       選択~単−3 |
| 合計: 100 合計を更新 |       | 更新 |     |                                                              |

ランダムに出題される問題を作成するには、テストエディ タの「質問セット」の追加を選びます(右図)。

質問データベースに移行しますので、出題したい質問を選 び、「質問を~に追加」を選びます(下図)。

あとは、配点を決め、セットの中から出題する質問の数を 設定するだけです。出題する質問の数(「選択」欄)と、セッ トの中の質問の数を同じにした場合は、出題される順序だけ が変わります。

質問セットに質問を追加したい場合には、「質問候補の追加」を選びます。

| オプション                               |
|-------------------------------------|
| <u>テスト・アンケート</u><br><u>質問データベース</u> |
| アクションを選択し, <b>Go</b> をクリックしま<br>す.  |
| ◎ 質問の追加                             |
| ◎ 質問セットの追加                          |
| ◎ 質問候補の追加                           |
| ◎ 質問の削除                             |
| ◎ テスト設定の編集                          |
| ◎ テストのプレビュー                         |
| Go                                  |
|                                     |

| 質問データベース<br>質問を選択する場合は、チェックボックスをクリックします。質問を編集<br>トルをクリックします。<br>カテゴリ: 結果の表示テスト<br>これは何に使うの?<br>すべて選択 選択解除 | オプション<br>テスト・アンケート<br><u>テスト・アンケート</u><br><u>テストエディタ</u><br>カテゴリ管理<br>アクションを選択し、Goをクリックします。<br>・<br>・<br>・<br>・<br>・<br>・<br>・<br>・<br>・<br>・<br>・<br>・<br>・                                                                                                    |
|----------------------------------------------------------------------------------------------------|----------------------------------------------------------------------------------------------------|
| タイトル タイプ カテゴリ 使用場所                                                                                        | ○ カテゴリの追加                                                                                                    |
|                                                                                                    | カテゴリの削除 選択形式のテスト 🛟                                                                                                    |
| □ Q 計算問題 C (計算) 結果の表示テスト あしたのジョー                                                                          | ○ カテゴリタイトルの編集                                                                                                    |
| □ ○ 整合 M (整合) 結果の表示テスト あしたのジョー                                                                            | Go                                                                                                    |
| Q 選択~単−1 MC(選択)結果の表示テスト あしたのジョー                                                                           | 質問管理                                                                                                    |
| ☑ Q 選択~単−2 MC (選択) 結果の表示テスト あしたのジョー                                                                       | テクションを選択し、Guをクリックします。                                                                                                    |
| ☑ Q 選択~単−3 MC (選択) 結果の表示テスト あしたのジョー                                                                       | ● 質問をラジダム出題のデスト に追加                                                                                                    |
| □ 3 選択~単−3 MC (選択) 結果の表示テスト                                                                               | タイプ<br>選択形式                                                                                                    |
| □                                                                                                    | ダム出題のテスト ● 質問の編集                                                                                                    |
| □ Q 表現 S (短答) 結果の表示テスト                                                                                    | <ul> <li>         質問の削除      </li> </ul>                                                                                                    |
| ● 冬 短答~複数 8(短答) 結果の表示テスト あしたのジョー                                                                          | ○ ファイルから質問をインポート                                                                                                    |
| Q 短答~単一 S(短答) 結果の表示テスト あしたのジョー                                                                            | ● 質問のエクスボート<br>● 頻問の発動 発動生: № 2000 - 2000 - 2000 |
| □ Q 表現TEXT S (短答) 結果の表示テスト                                                                                | ● 夏同の多動 参助元・ 選択形式のテスト ・ ● 質問別統計情報の表示                                                                                                    |
|                                                                                                    | Go                                                                                                    |

# テスト・アンケートの結果閲覧

テスト一覧でデザイナモードに入ると、各テストの右側で「結果」のカラムが表示されます。ここから WebCT のテスト 結果閲覧画面に移行します。次ページ見開きで、利用できる テスト結果閲覧画面を示します。

学生がテストに答えると、ページ下の表Aのように結果 が蓄積されていきます。通常ここから各問題を採点し、表B のような形式でまとめることになります。が、WebCTでは 表Bのような形で結果を一覧する方法は提供されていません。

テストツールでは、結果を見るために[答案][詳細][レポート][サマリ]の四つのリンクが提供されます。

まず、[答案]では、学生の名前と、表 B の合計得点部分 が一覧できる表が現れます。合計得点だけではなくて、回答 時間も表示されます。複数回提出している場合は、各回の結 果にもアクセスできます。次ページ(1)です。

[詳細]をクリックすると、ページ下の表Cのような形式 の一覧表が現れます。次ページ(6)です。さらにこの一覧表 から、各質問に対する回答の集計を見ることができます。こ の集計の仕方は、質問の形式によって異なっています。次ペー ジ(7)~(14)です。

[サマリ]をクリックすると、ページ下表 D の内容で、各 質問のできばえが表示されます。次ページ (3) です。

[レポート]では、サマリで表示される内容を、学生をグルー プ分けしてグループ毎に出す事ができます。 次ページ (4), (5) です。

| 表A  | 質問1の回答 | 質問2の回答 | 質問3の回答 |
|-----|--------|--------|--------|
| 学生1 |        |        |        |
| 学生2 |        |        |        |
| 学生3 |        |        |        |

| 表B   | 質問1の得点 | 質問2の得点 | 質問3の得点 | 合計得点 |
|------|--------|--------|--------|------|
| 学生1  |        |        |        |      |
| 学生2  |        |        |        |      |
| 学生 3 |        |        |        |      |

| 表C   | 質問1の回答 | 質問2の回答 | 質問3の回答 | 合計得点 |
|------|--------|--------|--------|------|
| 学生1  |        |        |        |      |
| 学生 2 |        |        |        |      |
| 学生3  |        |        |        |      |

|     |     | 正答率(%) |       |       |     | 得点  |      |
|-----|-----|--------|-------|-------|-----|-----|------|
| 表D  | 回答数 | グループ全体 | 上位25% | 下位25% | 弁別力 | 平均值 | 標準偏差 |
| 質問1 |     |        |       |       |     |     |      |
| 質問2 |     |        |       |       |     |     |      |
| 質問3 |     |        |       |       |     |     |      |

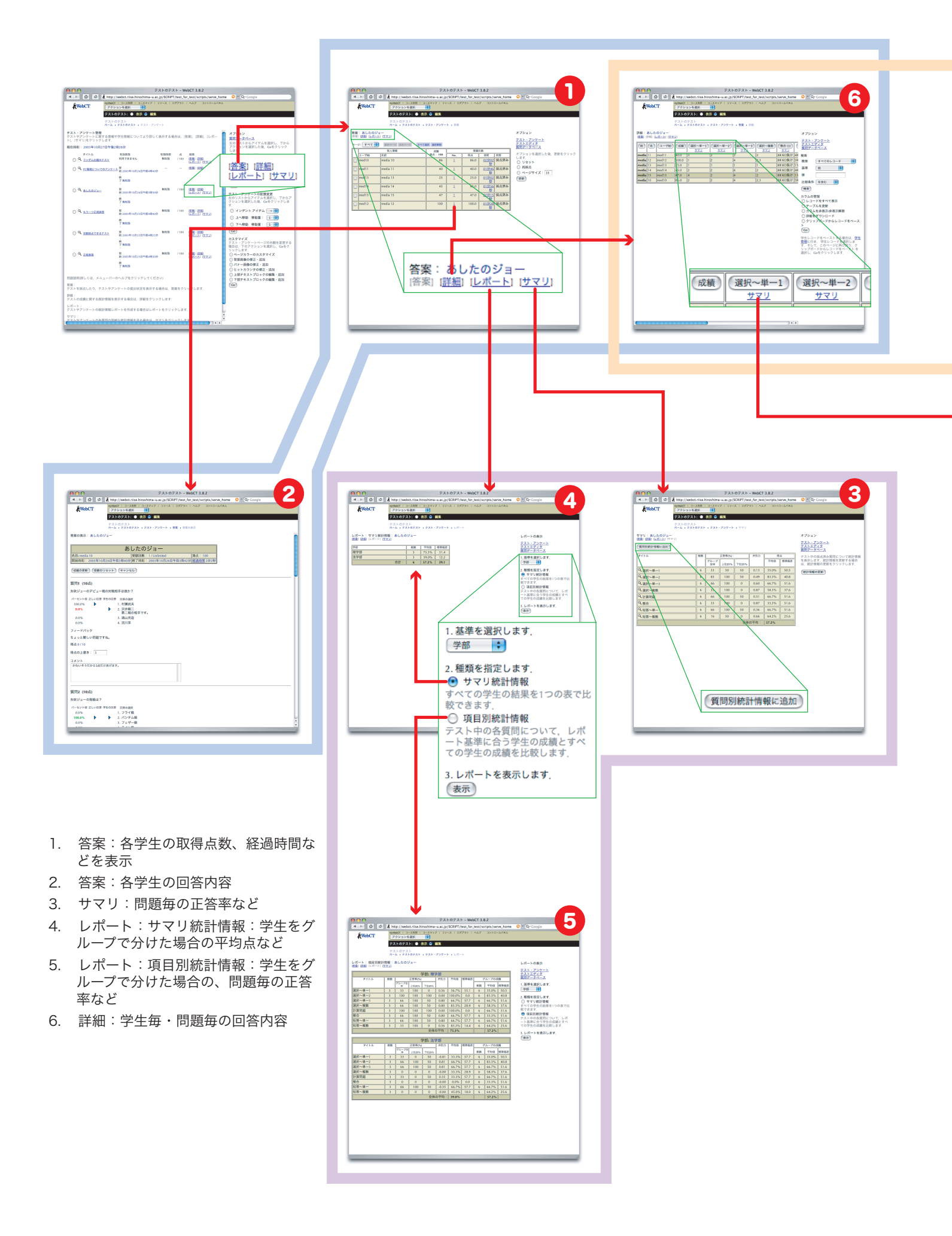

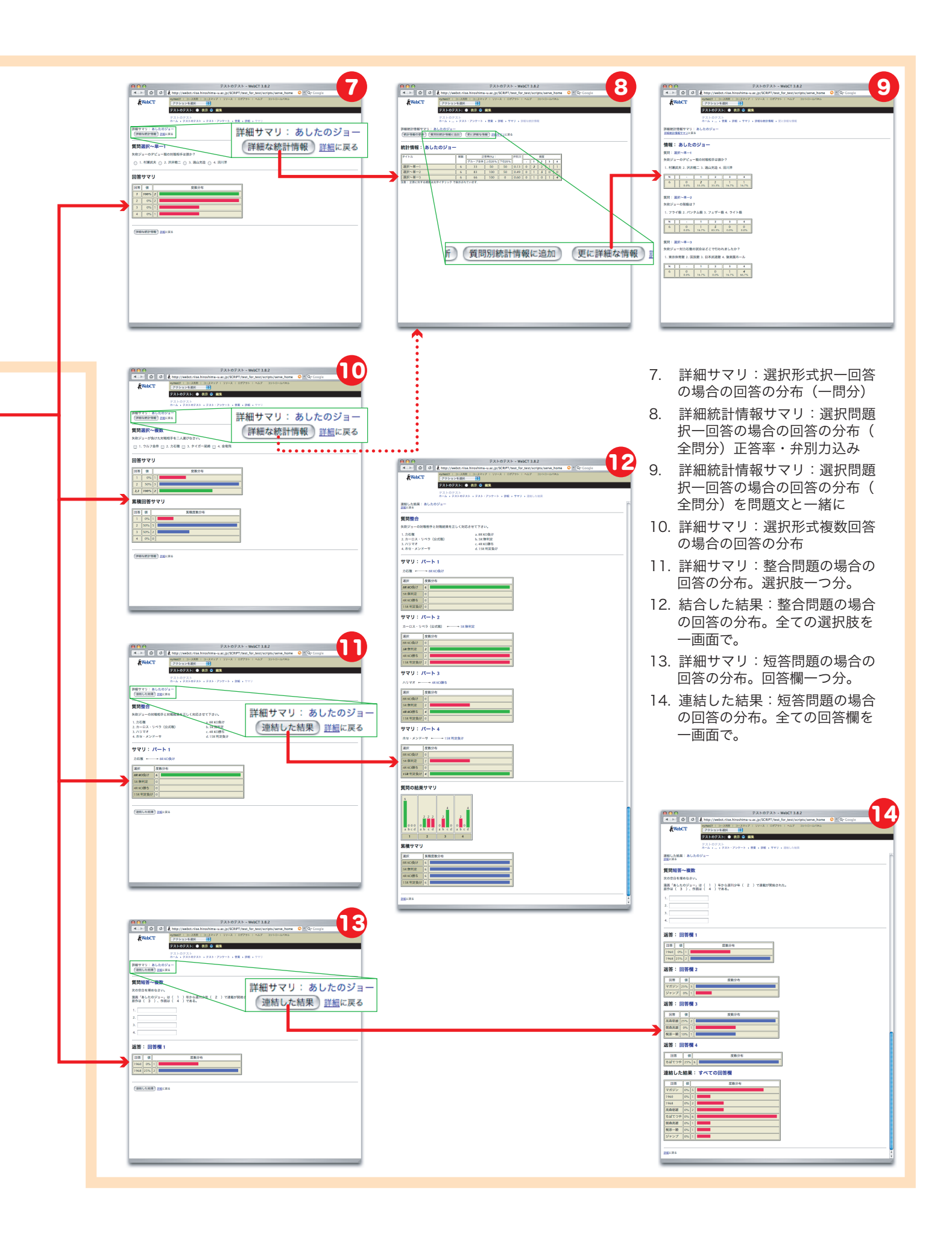